# NScripter の応用

アドベンチャーゲームなどを作れるソフト「NScripter」(エヌスクリプター)の応用です。

# ●表示効果

背景やキャラクターの立ち絵の画像を表示する時、これまではパッと一瞬で表示していました。これを「だんだん現れる」などの効果をつけて表示することができます。

#### ★表示効果の番号を設定する

テストプログラムに、表示効果をつけてみましょう。

| *define<br>caption "テスト"                                                     |
|------------------------------------------------------------------------------|
| deletemenu                                                                   |
| game                                                                         |
|                                                                              |
| *start                                                                       |
| setwindow 16, 350, 25, 4, 24, 24, 0, 6, 20, 1, 1, #9999999, 8, 345, 631, 471 |
| bg "img¥haikei.jpg",1                                                        |
| ld I,"img¥sarutobi.bmp",1                                                    |
| ぼく、SARUTOBiくん¥                                                               |
| cl l,1                                                                       |
| end                                                                          |

\*define 表示効果を使うには、まず初期設定部分(「\*define」~「game」 caption "テスト" の間)で、「effect」(エフェクト)命令で呼び出し番号を設定し deletemenu ます。 effect 2, 10, 500 例えば、以下の設定を入れてみてください。 game effect 2,10,500 効果呼び出し エフェクト番号 効果秒数(ミリ秒) 番号 10 はクロスフェード 1000分の1秒単位

※呼び出し番号は、「1」は瞬間表示に使われているので、「2」より大きい数字をつけます。

1000 ジ秒=1秒

(だんだん現れる)

### ★背景や立ち絵の表示に効果をつける

「effect」命令で設定ができたら、背景表示に効果をつけてみましょう。 背景を表示する「bg」命令の効果呼び出し番号を「2」にします。 ファイルを保存して、NScripterを実行してみてください。 皆景がゆっくり表示されましたか?

bg "img¥haikei.jpg",2

同じように、キャラクターの立ち絵の表示にも、効果をつけてみましょう。 立ち絵を表示する「ld」命令の効果呼び出し番号を「2」にします。 ファイルを保存して、NScripterを実行してみてください。 キャラクターがゆっくり表示されましたか?

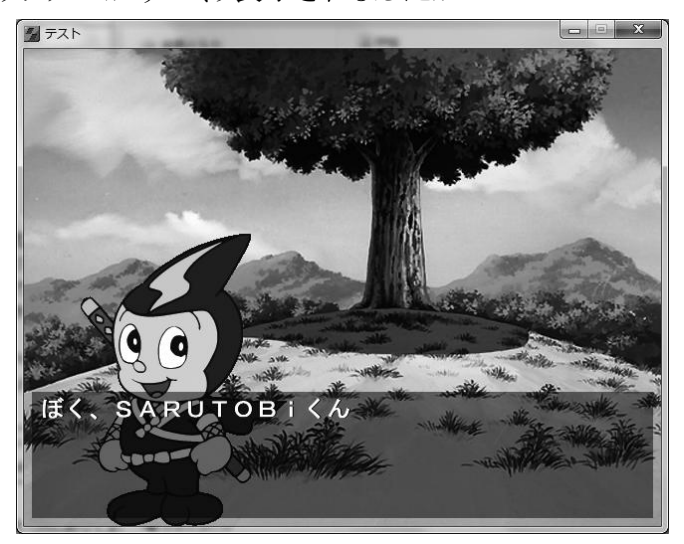

ld I, "img¥sarutobi.bmp", 2

キャラクターの立ち絵を消す時にも、効果がつけられます。 立ち絵を消す「cl」命令の効果呼び出し番号を「2」にします。 ファイルを保存して、NScripterを実行してみてください。 キャラクターがゆっくり消えましたか?

c| |,2

このように、効果呼び出し番号を最初に設定すると、何度もその番号で呼び出すことができます。いろいろな表示効果を「effect」命令で設定して、呼び出してみてください。

(例)

| effect 3,14,500<br>effect 4,4,500 | ;呼び出し番号 3 を設定、効果=下からスクロール<br>;呼び出し番号 4 を設定、効果=上シャッター |  |  |
|-----------------------------------|------------------------------------------------------|--|--|
| bg ~img¥haikei.jpg~,3             |                                                      |  |  |
| ld I, "img¥sarutobi.bmp", 4       |                                                      |  |  |

「effect」命令の2番目の数値で指定する「エフェクト番号」は、以下の0~18があります。

| 番号 | 効果                                       |  |
|----|------------------------------------------|--|
| 0  | 表示効果なし。標準で呼び出し番号「0」に設定されています。            |  |
|    | 0番をつけた画像は、その場では表示されません。                  |  |
|    | 次に0番以外の番号をつけた画像を表示すると、一緒に表示されます。         |  |
|    | 立ち絵を左右2枚同時に表示したい時などに使います。                |  |
| 1  | 瞬間表示。標準で呼び出し番号「1」に設定されています。              |  |
| 2  | 左シャッター。                                  |  |
| 3  | 右シャッター。                                  |  |
| 4  | 上シャッター。                                  |  |
| 5  | 下シャッター。                                  |  |
|    | 2~5のシャッター系は、画像を複数のたんざく形にカットして表示します。      |  |
|    | それぞれ左右上下方向に向けて表示されます。                    |  |
| 6  | 左カーテン。                                   |  |
| 7  | 右カーテン。                                   |  |
| 8  | 上カーテン。                                   |  |
| 9  | 下カーテン。                                   |  |
|    | 6~9のカーテン系は、シャッターよりも大き目のたんざく形にカットして表示します。 |  |
| 10 | クロスフェード。透明→不透明にだんだんと表示します。               |  |
| 11 | 左からスクロール。                                |  |
| 12 | 右からスクロール。                                |  |
| 13 | 上からスクロール。                                |  |
| 14 | 下からスクロール。                                |  |
|    | 11~14のスクロール系は、画面全体がスクロールする効果です。          |  |
|    | ただし、背景も立ち絵も一緒にスクロールしてしまうので、背景だけが表示されてい   |  |
|    | る時、色背景+立ち絵の時などに使うといいでしょう。                |  |
|    | 色背景+立ち絵で、立ち絵表示の「ld」命令にこの効果をつけると、キャラクターが  |  |
|    | 動いて登場するように見えます。                          |  |
| 15 | マスクパターンによるフェード。難しいので省略。                  |  |
| 16 | モザイクアウト。画像がだんだん大きなモザイクに変化します。背景も立ち絵も一緒   |  |
|    | にモザイクになります。                              |  |
|    | 「cl」命令で使うと、キャラクターがおかしな消え方をするように見えます。     |  |
| 17 | モザイクイン。画像がだんだん小さなモザイクになって表示されます。背景も立ち絵   |  |
|    | も一緒にモザイクになります。                           |  |
|    | bg」やld」命令で使うと、たんたんレンズの焦点が合う、キャラクターがワープして |  |
|    | 出現する、などの表現ができます。                         |  |
| 18 | マスクバターンによるクロスフェード。 難しいので省略。              |  |

### ●画面をゆらす

表示されている画面をゆらすことができます。

キャラクターが何かにぶつかった、バトルで攻撃を受けた、などの効果として使えます。 画面をゆらすには「quake」(クエイク)という命令を使います。

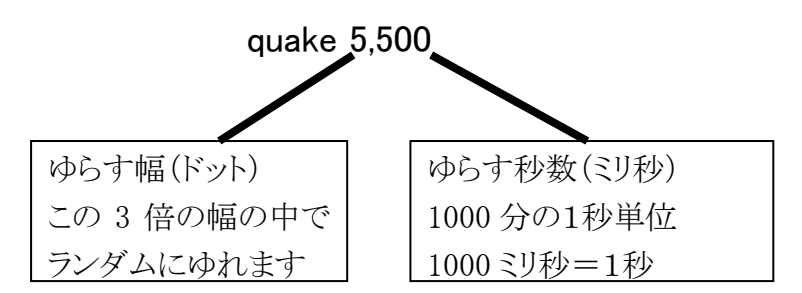

SARUTOBi くんの立ち絵を表示した後に、画面をゆらしてみましょう。

SARUTOBiくんが何かにぶつかったような効果がつけられます。

ld I,"img¥sarutobi.bmp",2 ぼく、SARUTOBiくん¥ quake 5,500 いてて、ぶつかっちゃった¥

ゆらす幅や時間をいろいろ変えて、試してみてくださしい。

「quake」命令は上下左右ランダムにゆれますが、左右方向だけ、あるいは上下方向だけゆら すこともできます。

quakex 回数,時間 ←指定した回数と時間だけ左右にゆれる quakey 回数,時間 ←指定した回数と時間だけ上下にゆれる

例えば、「quakey」命令で上下に1回ゆらすとキャラ クターがうなずいたように(Yes)、「quakex」命令で左 右に1回ゆらすとキャラクターが首を振ったように (No)見えます。

ぼく、SARUTOBiくん¥ quakey 1,1000 うん、わかった¥ quakex 1,1000 ううん、そうじゃない¥

Id I, "img¥sarutobi.bmp", 2

回数や時間をいろいろ変えて、試してみてください。

## ●音を出す

BGM や効果音などの音を出す方法です。音が出ると、ゲームにとても臨場感が出ます。

#### ★BGM を流す

「bgm」(ビージーエム)命令を使って、ゲームの背景に流れる音楽を設定します。

| bgm "ファイル名"   | *start<br>setwindow                                 |
|---------------|-----------------------------------------------------|
| BGM のファイルは、   | 16,350,25,4,24,24,0,6,20,1,1,#9999999,8,345,631,471 |
| 「bgm」フォルダに入って | bgm "bgm¥bgm01.wav" <                               |
| います。          | bg "img¥haikei.jpg",1                               |

ゲームがスタートする所で、「bgm」命令を入れてみましょう。

「bgm」命令は、曲が終わるとまた最初からくり返して流れます。(ループ再生) 1回だけ流して終わりにしたい時は、「bgmonce」(ビージーエム・ワンス)命令を使います。

bgmonce "ファイル名"

流れている BGM を止めるには、「bgmstop」(ビージーエム・ストップ)命令を使います。

#### bgmstop

BGM の音量(ボリューム)調整は、「bgmvol」(ビージーエム・ボリューム)命令を使います。

bgmvol 音量(0~100) ←0が最小、100 が最大

BGM の音量が大きいと、他の効果音やせりふが聞きづらいので、音量は 50 くらいにした方 がいいでしょう。

BGM を変えたり、命令を変えたりして、いろいろ試してみてください。

#### ★効果音を出す

キャラクターの動き、場面転換などに合わせて、効果音を出すことができます。 効果音を出すには、「dwave」(ディーウェーブ)命令を使います。

dwave チャンネル番号, "ファイル名"

「チャンネル番号」は0~49の数字を指定します。 キャラクターのせりふはチャンネル0、それ以外の効果音はチャンネル1~49にします。

効果音のファイルは、「sound」フォルダに入っています。

SARUTOBi くんが登場する所で、「dwave」命令 を入れて、効果音をつけてみましょう。 dwave 1, "sound¥sound01.wav"</── ld l, "img¥sarutobi.bmp", 1 ぼく、SARUTOBiくん¥

「dwave」命令は、1回だけ効果音を再生します。 くり返し再生したい時は、「dwaveloop」(ディーウェーブ・ループ)命令を使います。

dwaveloop チャンネル番号, "ファイル名"

効果音を途中で止めたい時は、「dwavestop」(ディーウェーブ・ストップ)命令を使います。

dwavestop チャンネル番号

チャンネルを変えると、2つ以上の効果音を同時に再生できます。

dwave 1, "sound¥sound01.wav" dwave 2, "sound¥sound02.wav"

この場合、2つの効果音が重なって聞こえます。

1番目の効果音が終わってから2番目の効果音を出したい時は、間にクリック待ちのセリフを はさむといいでしょう。

dwave 1, "sound¥sound01.wav" ぼく、SARUTOBi くん¥ ;←クリック待ちの間に1番目の効果音が終わる dwave 2, "sound¥sound02.wav"

### ●変数を使う

例えば、ゲームのプログラムで、最初にプレーヤーの名前やレベル、体力、所持金などを設定して、その後の場面で使うことがあります。

これを実現するには、数値や文字を記憶しておく「変数」(へんすう)を使います。変数は、数 値や文字を入れる箱のようなものです。

まず、プレーヤーの名前と所持金を設定してみましょう。 ゲームが開始する時に、変数の値を設定します。

#### <u>★文字変数</u>

文字が入る「文字変数」は、「\$」に続けて数字を書きます。 文字変数「\$1」を作って、プレーヤーの名前を設定してみましょう。 変数に値をセットするには「mov」(ムーブ)命令を使います。

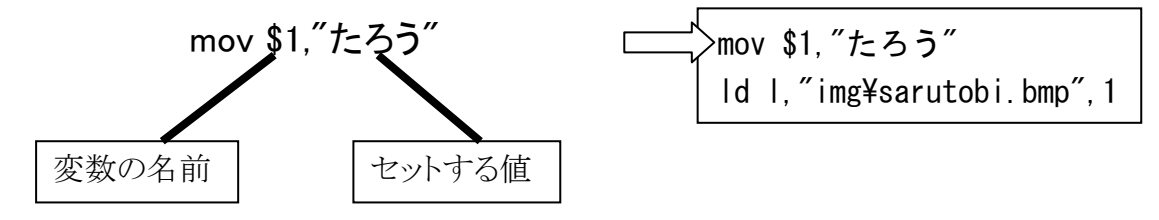

指定する文字は、「″」(ダブルクォーテーション)で囲みます。

#### <u>★数値変数</u>

数値が入る「数値変数」は、「%」に続けて数字を書きます。 数値変数「%1」を作って、プレーヤーの所持金を設定してみましょう。

 mov %1,100
 mov \$1, "たろう"

 なお、変数の番号は、0~199 までが使えます。
 mov \$1, "img¥sarutobi.bmp", 1

 変数に設定した名前と所持金を、画面に表示してみましょう。
 mov \$1, "たろう"

 mov \$1, 100
 ld 1, "img¥sarutobi.bmp", 1

されます。 名前や所持金の値をいろいろ変えて、試してみてく ださい。

ぼく、\$1

%1円もってるよ¥

### ★文字を入力する

プレーヤーの名前を、キーボードから入力できるようにしてみましょう。 「mov」命令で文字変数「\$1」を指定している行を削除して、代わりに「input」命令を書きま す。

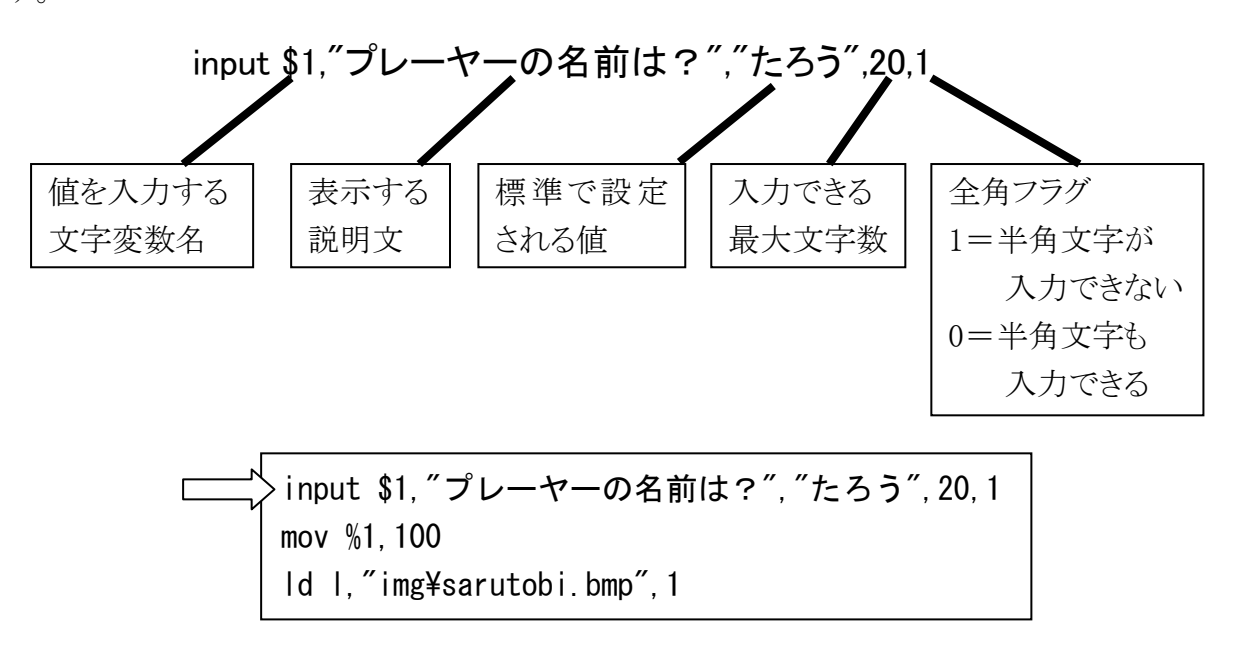

実行すると、文字列を入力するためのウ インドウが開きます。 名前を入力して「決定」ボタンを押すと、 その名前がプレーヤーの名前として表示 されます。 いろいろな名前を入れてみてください。

なお、「input」命令の最後の「全角フラグ」を「0」にして、半角文字も入力できるようにすると、 名前を画面に表示した時に表示がおかしくなります。通常は「1」にして、半角文字が入力で きないようにしてください。

### ★数値を入力する

次にプレーヤーの所持金の金額を、キーボードから入力できるようにしてみましょう。 「mov」命令で数値変数「%1」を指定している行を削除して、代わりに「input」命令を書きま す。

#### input \$2,"所持金は?(半角文字で)","100",10,0

「input」命令は文字変数にしか入力できないので、新しく文字変数「\$2」を作って、そこに金額を入力します。数字なので、半角文字で入力するようにします。 そして、文字変数「\$2」の値を、数値変数「%1」へ変換します。 変換には「atoi」(エー・トゥー・アイ)という命令を使います。

| dlor n I, g Z 、又十変 | atoi %1.\$2 | :文字変数\$2に入っている数字を変換して%1へ入れる |
|--------------------|-------------|-----------------------------|
|--------------------|-------------|-----------------------------|

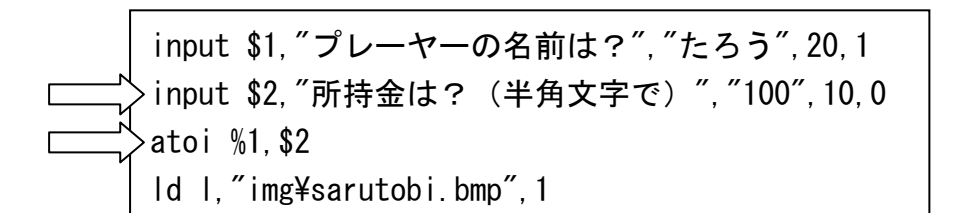

実行すると、名前の次に所持金を 聞かれます。

半角の数字で金額を入力すると、 その金額が所持金として表示され ます。

| ☆」アスト                |    |
|----------------------|----|
| 所持金は?(半角文字で)<br> 100 | 決定 |
|                      |    |

#### ★数値変数の計算

プレーヤーの所持金で、お金の計算をしてみましょう。 SARUTOBiくんの後にタヌキおやじを登場させて、買い物をすることにします。

まず、タヌキおやじを登場させてセリフをしゃべらせま す。注意ですが、「100円」の数字は必ず全角文字で 入れてください。

| ld r,"img¥tanuki.bmp",1 |  |  |
|-------------------------|--|--|
| いらっしゃい                  |  |  |
| おにぎり100円だよ¥             |  |  |

次に、SARUTOBiくんがおにぎりを買って100円使ったとします。 所持金の数値変数「%1」から100を引き算します。 先にやった「mov」命令で、引き算ができます。

mov %1,%1-100 ;%1の数値から100を引いて%1へ入れる

これを入れて、SARUTOBiくんがタヌキおやじからお にぎりを買ったストーリーを作ってみましょう。

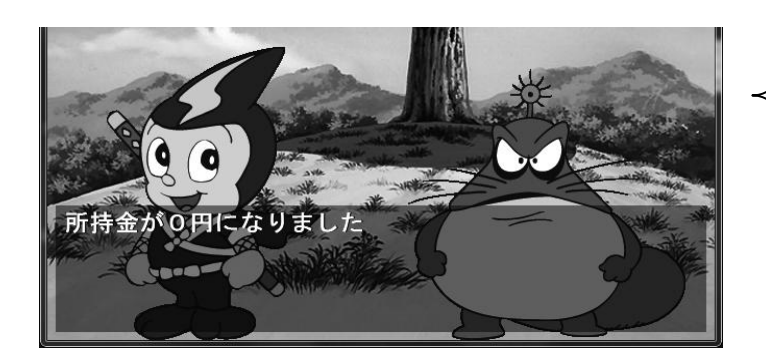

いらっしゃい おにぎり100円だよ¥ じゃあ、ください¥ 毎度あり!¥ mov %1,%1-100 所持金が%1 円になりました¥

数値変数では、足し算、引き算、かけ算、割り算などの計算ができます。

| mov %1,%1+100 | ;%1 の数値に 100 を足して%1 へ入れる |  |
|---------------|--------------------------|--|
|               |                          |  |

- mov %1,%1-100 ;%1 の数値から 100 を引いて%1 へ入れる
- mov %1,%1\*100 ;%1 の数値に 100 をかけて%1 へ入れる
- mov %1,%1/100 ;%1 の数値を 100 で割って%1 へ入れる

なお、それぞれの計算をする専用の命令もあります。

- add %1,100 ;(アッド) %1 の数値に 100 を足して%1 へ入れる
- sub %1,100 ;(サブ、subtract の略) %1 の数値から 100 を引いて%1 へ入れる
- mul %1,100 ;(マル、multiplyの略) %1の数値に 100 をかけて%1 へ入れる
- div %1,100 ;(ディブ、divide の略) %1 の数値を 100 で割って%1 へ入れる

計算の行を書き換えて、いろいろな計算をしてみてください。

### ★数値変数で条件分岐(じょうけんぶんき)

試してみてください。

おにぎりを買った後、残ったお金がある/ないで、ストーリーを変えてみましょう。 (もし~なら~、「条件分岐」) 変数「%1」の値の大小で、行き先を変えます。 条件分岐には「if」(イフ)命令を使います。

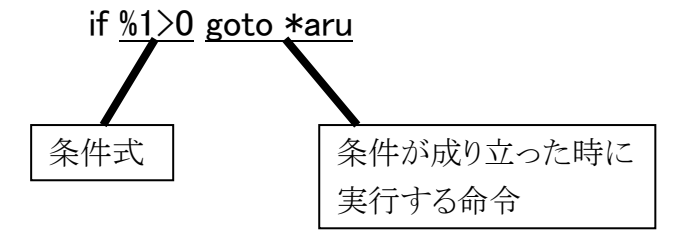

この例は、「変数%1 が 0 より大きい時は、ラベル\*aru ヘジャンプする」という意味になります。 これを使って、お金がある時と無い時で、表示する文章を変えてみましょう。

| 右に書いたプログラムを見て下さい。             |         | >*kaimono                 |
|-------------------------------|---------|---------------------------|
| SARUTOBi くんが登場する前に、新しいラベル     |         |                           |
| 「*kaimono」を入れています。            |         | ld I,"img¥sarutobi.bmp",1 |
|                               |         | ぼく、\$1                    |
|                               |         | 今%1 円もってるよ¥               |
|                               |         | ld r,"img¥tanuki.bmp",1   |
|                               |         | いらっしゃい                    |
|                               |         | おにぎり100円だよ¥               |
|                               |         | じゃあ、ください。¥                |
|                               |         | 毎度あり!¥                    |
|                               |         | mov %1,%1-100             |
|                               |         | 所持金が%1 円になりました¥           |
| 買い物をした後に、「if」命令を入れます。         | (       | if %1>0 goto ∗aru         |
| 所持金の変数「%1」が 0 より大きい時は、ラベル     |         |                           |
| 「*aru」へジャンプして、「まだお金があります」と表   |         | ∗nai                      |
| 示して、買い物の最初「*kaimono」へもどります。   |         | お金がもうありません¥               |
| 「%1」が 0 かマイナスの時は、ラベル「*nai」以下を | $\prec$ | end                       |
| 実行して、「お金がもうありません」と表示して、ゲ      |         |                           |
| ームを終了します。                     |         | *aru                      |
|                               |         | まだお金があります¥                |
| これで、「買い物ストーリー」になりました。         |         | goto *kaimono             |
| 最初に入力する所持金の金額をいろいろ変えて、        |         |                           |

「if」命令で使う条件式は、「等しい」「大きい」「小さい」など、いろいろな条件が使えます。

| if %1=10 goto *hitoshii | ;%1 が 10 と等しかったら*hitoshii ヘジャンプ |
|-------------------------|---------------------------------|
| if %1<10 goto *chiisai  | ;%1 が 10 より小さかったら*chiisai ヘジャンプ |
|                         | (10 はふくまれない)                    |
| if %1>10 goto *ookii    | ;%1 が 10 より大きかったら*ookii ヘジャンプ   |
|                         | (10 はふくまれない)                    |
| if %1<=10 goto *ika     | ;%1 が 10 以下だったら*ika ヘジャンプ       |
|                         | (10 がふくまれる)                     |
| if %1>=10 goto *ijou    | ;%1 が 10 以上だったら*ijou ヘジャンプ      |
|                         | (10 がふくまれる)                     |
| if %1<>10 goto *nai     | ;%1 が 10 と等しくなかったら*nai ヘジャンプ    |

後ろに書く命令は、「goto」以外も使えます。

例えば、所持金「%1」の値によって表示する文章を変えるプログラムは、下のように書くことも できます。

ラベルを減らせるので、かんたんになります。

mov \$2,"まだお金があります" if %1<=0 mov \$2,"お金がもうありません" \$2¥ ;←\$2の内容を画面に表示、クリック待ち if %1>0 goto \*kaimono end また、入門編で、「select」命令を使って選択肢(せんたくし)を作ることをしました。 これを使って、おにぎり以外のメニューを選べるようにしてみましょう。

| タヌキおやじが登場して買い物をする所<br>で、「select」命令でメニューを作ります。<br>「select」の飛び先で、買う物の金額用の<br>数値変数「%2」に、金額を入れます。<br>金額を入れたら、「*maido」ラベルにジャン<br>プして、所持金「%1」から代金「%2」を引き<br>算します。 | ld r, "img¥tanuk<br>いらっしゃい¥<br>何を買うかね?<br>select<br>"おにぎり<br>"ペットボトル<br>"お弁当 | ti.bmp",1<br>100円",*onigiri,<br>150円",*pet,<br>300円",*obento |  |
|----------------------------------------------------------------------------------------------------|------------------------------------------------------------------------------|--------------------------------------------------------------|--|
| mov %1,%1-%2                                                                                                    | *onigiri<br>mov %2,100<br>goto *maido                                        |                                                              |  |
| ファイルを保存して、実行しましょう。<br>これで「タヌキおやじ商店」のストーリーに<br>なりました。<br>最初に入力する所持金をいろいろ変えて、<br>買い物をしてみてください。                                                                |                                                                              |                                                              |  |
|                                                                                                    | *pet<br>mov %2,150<br>goto *maido                                            |                                                              |  |
|                                                                                                    | *obento<br>mov %2,300                                                        |                                                              |  |
|                                                                                                    | ∗maido                                                                       |                                                              |  |
|                                                                                                    | 毎度あり!¥                                                                       |                                                              |  |
|                                                                                                    | mov %1,%1-%2<br>所持金が%1 円に                                                    | なりました¥                                                       |  |
|                                                                                                    | 1111寸亚12-1011110                                                             |                                                              |  |

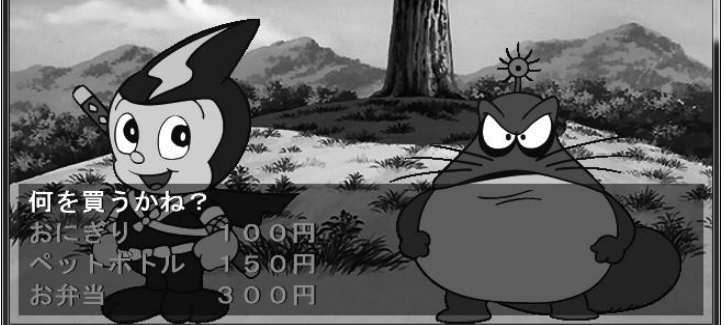

実はこのプログラムだと、所持金以上の値段の買い物をすると、所持金がマイナスになって しまいます。

それを防ぐには、メニューを選んだ後で、もし買う物の値段が所持金より高かったら、メニュ ーにもどって選びなおすようにするといいですね。 プログラムなキュアムアイズヤン、

プログラムを考えてみてください。